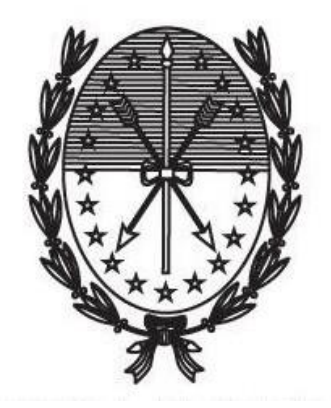

# TRIBUNAL ELECTORAL DE LA PROVINCIA DE SANTA FE

# INSTRUCTIVO PARA REALIZAR EL TRÁMITE DE JUSTIFICACIÓN DE LA NO EMISIÓN DEL VOTO

# 1 Índice

| 1 | Índi | ice                                  | .1 |
|---|------|--------------------------------------|----|
| 2 | Ing  | reso al Portal de Autogestión        | .2 |
|   | 2.1  | Ingreso con AFIP Clave Fiscal        | .2 |
|   | 2.2  | Ingreso con Identificación Ciudadana | .2 |
| 3 | Aut  | enticación                           | .2 |
| 4 | Inic | io del trámite                       | .4 |
| 5 | Seg  | guimiento del trámite                | .7 |
| 6 | Sub  | osanación de documentación           | 10 |

## 2 Ingreso al Portal de Autogestión

Para realizar este trámite se podrá ingresar al Portal de Autogestión a través de AFIP contando con clave fiscal nivel 3 (ver sección 2.1) o mediante Identificación Ciudadana (ver sección 2.2).

### 2.1 Ingreso con AFIP Clave Fiscal

Para poder ingresar con AFIP debe contar con clave fiscal nivel 3 y además debe estar adherido al servicio "Portal de Autogestión de la Provincia de Santa Fe".

En caso de no estarlo seguir las instrucciones en el siguiente video: <u>https://www.youtube.com/watch?time\_continue=1&v=DE7VkaT8d2l</u>

### 2.2 Ingreso con Identificación Ciudadana

Si aún no está registrado con Id Ciudadana, la misma puede ser generada a través de <u>https://www.santafe.gob.ar/idciudadana/registro/</u>. Completar el formulario y subir la documentación requerida.

## 3 Autenticación

Ingresar al portal de autogestión de la provincia de Santa Fe <u>https://autogestion.santafe.gob.ar</u>.

 En caso de ingresar a través de AFIP: hacer click en "AFIP – INGRESO CON CLAVE FISCAL" (Figura 1)

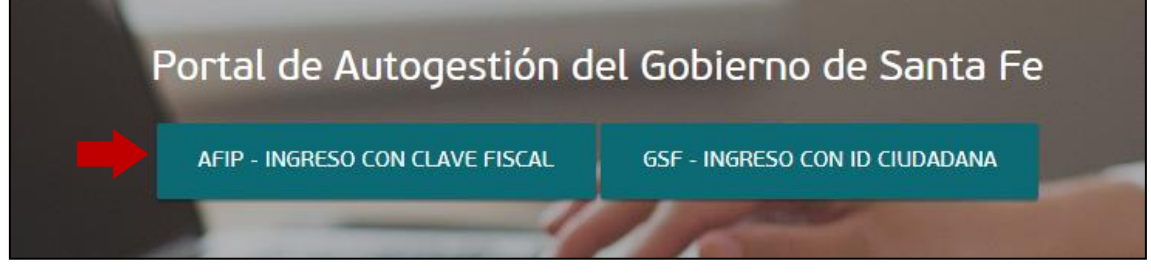

Figura 1

Una vez completado el usuario, hacer click en "Siguiente" (*Figura 2*). Luego completar con la clave fiscal y seleccionar "Ingresar" (*Figura 3*)

| INGRESO CON CLAVE FISCAL | INGRESO CON CLAVE FISCAL |
|--------------------------|--------------------------|
| Figura 2                 | Figura 3                 |

• En caso de ingresar con Id Ciudadana: hacer click en "GSF – Ingreso con Id Ciudadana" (*Figura 4*)

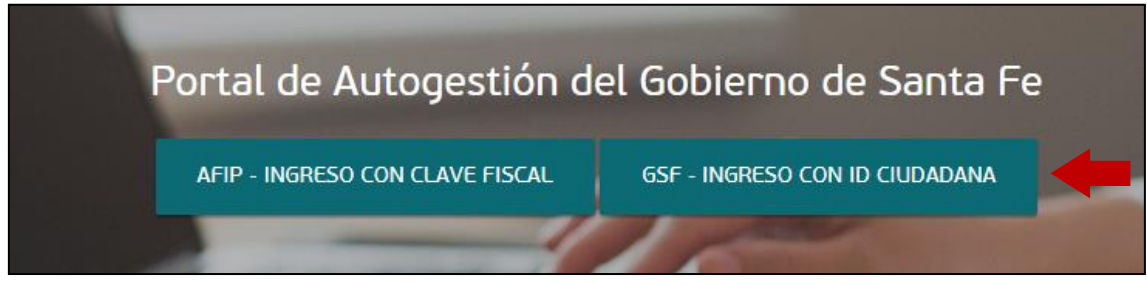

#### Figura 4

### Completar usuario y contraseña y hacer click en "Iniciar sesión" (Figura 5)

| Mesa de e<br>Secretaria<br>Gobierno | ntrada electrónica disponible al ciudadano.<br>de Tecnologías para la Gestión. Ministerio de<br>y Reforma del Estado. |
|-------------------------------------|----------------------------------------------------------------------------------------------------|
| A                                   | .cceso centralizado a sistemas                                                                                        |
| USUARIO (C                          | UIL   EMAIL   IUP):                                                                                                   |
| usuari                              | 0                                                                                                    |
| CONTRASEÑ                           | A:                                                                                                    |
| •••••                               | •••••                                                                                                    |
|                                     | INICIAR SESIÓN                                                                                                    |
|                                     |                                                                                                    |

## 4 Inicio del trámite

Una vez en el sistema, ingresar el nombre del trámite en el buscador. Hacer click en "Iniciar trámite" (*Figura 6*)

| Iniciar Trámite                                                                                        |           |                                                                                                    |  |  |  |  |
|----------------------------------------------------------------------------------------------------|-----------|----------------------------------------------------------------------------------------------------|--|--|--|--|
| Busca tu trámite por Nombre, Organismo o Temática                                                      | relaciona | da                                                                                                    |  |  |  |  |
| Búsqueda de trâmite p<br>Justificación                                                                 | de la n   | o emisión del Voto                                                                                                    |  |  |  |  |
| <b>Ministerio</b><br>Ministerio de Medio Ambiente<br>Fiscalía de Estado<br>Ministerio de la Producción | 0<br>0    | Justificación de la no emisión del Voto<br>#Tribunal Electoral<br>Este trámte permite generar la Justificación de Lino emisión del Voto para las elecciones PASO 2019.<br>© DETALLES INICIAR TRÁMITE |  |  |  |  |
| Ministerio de Justicia y Derechos                                                                      | 0         | Mostrandolaldel-ver. 5 • « Anterior 1 Siguiente »                                                                                                    |  |  |  |  |

Figura 6

Seleccionar el motivo de la justificación de la no emisión del voto y hacer click en "Continuar" (*Figura 7*)

| Justificación de la no emis                                                  | Justificación de la no emisión del Voto                                                                                                    |  |  |  |  |  |
|------------------------------------------------------------------------------|----------------------------------------------------------------------------------------------------|--|--|--|--|--|
| Quedan exentos de la obligación de votar (art. 12 Código Electoral Nacional) |                                                                                                    |  |  |  |  |  |
| Seleecione Motivo                                                            | Seleccione  Seleccione Jueces y sus auxiliares Lejania motivos razonables (mas de quinientos (500) kilómetros) Enfermos o imposibilitados por fuerza mayor Personal de organismos y empresas de servicios públicos CONTINUAR |  |  |  |  |  |

#### Figura 7

Luego deberá adjuntar la documentación requerida que variará de acuerdo al motivo seleccionado. Por ejemplo, en caso de haber seleccionado como motivo "Jueces y sus auxiliares", deberá adjuntar la constancia donde se verifique el desempeño de sus funciones durante las horas en que se desarrolla el acto electoral. (*Figura 8*)

| Jue | ces y | sus auxiliares                                                                                                    |                   |
|-----|-------|----------------------------------------------------------------------------------------------------|-------------------|
| Ø   | *     |                                                                                                    |                   |
|     |       |                                                                                                    |                   |
|     |       | Adjuntá documentación:                                                                                                    |                   |
|     |       | Los documentos marcados con 🌲 son obligatorios.                                                                                   |                   |
|     |       | Constancia donde se verifique el desempeño de sus funciones durante las horas en que se desarrolla el<br>acto electoral. <b>*</b> | <b>ADJUNTAR</b>   |
|     |       | Documentación complementaria                                                                                                    | <b>⊗</b> ADJUNTAR |

Hacer click en "Adjuntar" (Figura 9)

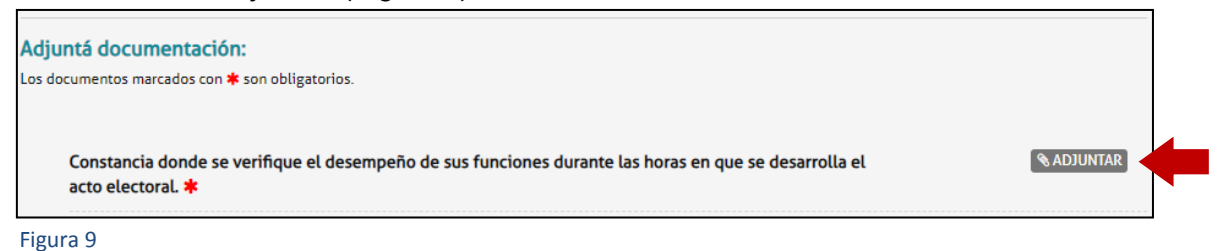

Se abrirá la siguiente ventana. Hacer click en "Adjuntar de PC" y seleccionar el archivo correspondiente. *(Figura 10)* 

| ADJUNTAR DE PC | MIS DOCUMENTOS ADJUNTOS |
|----------------|-------------------------|
| + Arrastre     | el archivo aquí         |

Figura 10

El sistema adjuntará los datos cargados. Éstos se podrán visualizar y verificar si están correctos. En caso de necesitar realizar una modificación, eliminar el documento y volver a repetir la carga. (*Figura 11*)

| Constancia donde se verifique el desempeño de sus funciones durante las horas en que se desarrolla el | <b>⊗</b> ADJUNTAR |
|----------------------------------------------------------------------------------------------------|-------------------|
| acto electoral. <b>*</b><br>☑ IF-2019-00001765-GSF-DGPROMUDI#MECO <b>×</b> ELIMINAR                   |                   |

Figura 11

Además podrá adjuntar también cualquier documentación complementaria que considere necesaria para la justificación. (*Figura 12*)

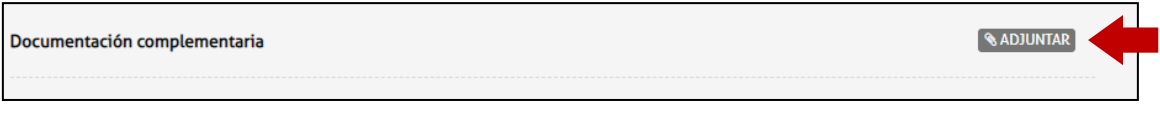

Figura 12

Una vez adjunta la documentación, seleccionar "Confirmar trámite" (Figura 13)

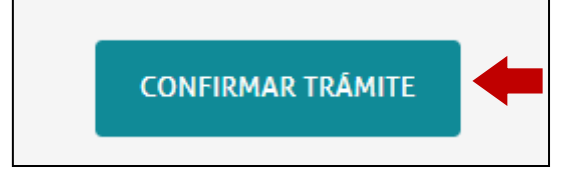

Se iniciará el trámite y se generará un expediente, cuyo número se muestra en pantalla, donde se vinculará toda la documentación cargada. (Figura 14)

| Jueces y | sus auxiliares                                        |          |
|----------|-------------------------------------------------------|----------|
|          | El trámite se generó con éxito                        |          |
|          | Número de trámite                                     |          |
|          | Número de trámite: EX-2019-00001770GSF-DGPROMUDI#MECO |          |
|          | Este n° está en su buzón de trámites                  |          |
|          | Documentación asociada:                               |          |
|          | Nombre                                                | Acciones |
|          | PV-2019-00001771-GSF-DGPROMUDI#MECO                   | Ł        |
|          | IF-2019-00001769-GSF-DGPROMUDI#MECO                   | <u>*</u> |
|          | PV-2019-00001772-GSF-DGPROMUDI#MECO                   | <u>*</u> |
|          |                                                       |          |

Figura 14

## 5 Seguimiento del trámite

Para darle seguimiento al estado del trámite se podrá ingresar a la solapa "Mis Trámites" en el Portal de Autogestión (*Figura 15*)

| SANTAFE | INICIAR TRÂMITE | MIS TRÂMITES | TAREAS | NOTIFICACIONES | CONSULTA |
|---------|-----------------|--------------|--------|----------------|----------|
|         |                 |              |        |                |          |

Figura 15

En la solapa "Iniciados", se podrán visualizar todos los trámites que fueron iniciados y **se encuentran activos** y conocer los estados de los mismos. Buscar el trámite por nombre o número de trámite. Hacer click en visualizar. *(Figura 16)* 

| Encontrá todos los tr                                  | ámites que iniciaste y conocé | el estado de los mis | imos.    |                     |          |
|--------------------------------------------------------|-------------------------------|----------------------|----------|---------------------|----------|
| Iniciados Bor                                          | adores Historial              |                      |          |                     |          |
|                                                        |                               |                      |          |                     |          |
| Búsqueda de trámite po<br>Jueces                       | <u>م</u>                      |                      |          |                     |          |
| Búsqueda de trámite po<br>Jueces<br>Fecha <sup>©</sup> | Nombre 🗧                      | Referencia ≑         | Estado ≑ | Número de trámite 🗦 | Acciones |

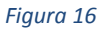

Se visualizará el estado, el número y la ubicación del trámite. También se podrán consultar los documentos dentro del expediente (*Figura 17*). Además si seleccionamos "Ver más" se podrán consultar los movimientos del trámite (*Figura 18*)

| Jueces y sus auxiliares que por imperi                                                        | o de esta ley deban asistir a sus oficinas y mantenerlas abiertas mientras dure el acto comicial                      |        |
|-----------------------------------------------------------------------------------------------|----------------------------------------------------------------------------------------------------|--------|
| Estado: Iniciación<br>Número del tramite: EX-2019-0000177<br>Ubicación actual: MESDIG#TEP-PVD | 0GSF-DGPROMUDI#MECO                                                                                                   |        |
| Documentos del trámite<br>Documento                                                           | Referencia                                                                                                    | Acción |
| PV-2019-00001771-GSF-DGPROMUDI#MECO                                                           | Carátula                                                                                                    | ۲      |
| IF-2019-00001769-GSF-DGPROMUDI#MECO                                                           | Constancia donde se verifique el desempeño de sus funciones durante las horas en que se desarrolla el acto electoral. | ۲      |
| PV-2019-00001772-GSF-DGPROMUDI#MECO                                                           | Pase                                                                                                    | ۲      |

Figura 17

| Días de permanencia en la   | ubicación actual: 0 |                          |                     |  |  |
|-----------------------------|---------------------|--------------------------|---------------------|--|--|
| Fecha de inicio: 24-04-2019 |                     |                          |                     |  |  |
|                             |                     |                          |                     |  |  |
| Movimientos del trámi       | ite                 |                          |                     |  |  |
| Fecha                       | Desde               | Hacia                    | Dias de permanencia |  |  |
| 24-04-2019                  | PUESTAINICIAL       | MESDIG#TEP-PVD           | 0                   |  |  |
| 24-04-2019                  |                     | PUESTAINICIAL            | 0                   |  |  |
|                             |                     | « Anterior 1 Siguiente » |                     |  |  |

Figura 18

En la solapa "Historial" se encontrarán los trámites inactivos, es decir, aquellos expedientes que fueron enviados a Guarda Temporal (archivados). El expediente puede ser archivado ya sea porque el trámite se realizó de forma exitosa, o porque el ciudadano no se encuentra en el padrón electoral de la Provincia de Santa Fe. Para poder visualizar el motivo, hacer click en visualizar. *(Figura 19)* 

| Mis Trám                      | ites                                 |                       |                                |          |
|-------------------------------|--------------------------------------|-----------------------|--------------------------------|----------|
| Encontrá todos lo             | os trámites que iniciaste y conocé e | estado de los mismos. |                                |          |
| Iniciados                     | Borradores Historial                 |                       |                                |          |
| Búsqueda de trámite<br>Jueces | e por:                               |                       |                                |          |
| Fecha 🗢                       | Nombre 🕀                             | Referencia 🗢          | Número de trámite <sup>⊕</sup> | Acciones |
| 24/04/2019                    | Jueces y sus auxiliares              | EX-2019               | -00001775GSF-DGPROMUDI#MECO    |          |

Figura 19

Se visualizarán todos los documentos vinculados al expediente. Seleccionar el último documento de la lista cuya referencia es "Pase". (*Figura 20*)

Jueces y sus auxiliares que por imperio de esta ley deban asistir a sus oficinas y mantenerlas abiertas mientras dure el acto comicial

| Estado: Guarda Temporal             |                                                                                                    |        |
|-------------------------------------|----------------------------------------------------------------------------------------------------|--------|
| Numero del tramite: EX-2019-00001// | 2Q2F-DQPKOMUDI#MECO                                                                                                   |        |
| Obicación actual: GSP               |                                                                                                    |        |
| VER MÁS                             |                                                                                                    |        |
| Documentos del trámite              |                                                                                                    |        |
| Documento                           | Referencia                                                                                                    | Acción |
| PV-2019-00001776-GSF-DGPROMUDI#MECO | Carátula                                                                                                    | ۲      |
| IF-2019-00001774-GSF-DGPROMUDI#MECO | Constancia donde se verifique el desempeño de sus funciones durante las horas en que se desarrolla el acto electoral. | ۲      |
| PV-2019-00001777-GSF-DGPROMUDI#MECO | Pase                                                                                                    | ٢      |
| RE-2019-00001778-GSF-DGPROMUDI#MECO | Toma de vista sin suspensión del expediente: EX-2019-00001775GSF-DGPROMUDI#MECO                                       | ٢      |
| PV-2019-00001779-GSF-MESDIG         | Pase                                                                                                    | ۲      |

Figura 20

Dentro del Pase se podrá observar el motivo por el cual el expediente fue enviado a Guarda. En este caso el motivo es "Verificado y registrado", es decir, la justificación de la no emisión del voto fue registrada correctamente. Si el ciudadano no se encuentra en el padrón el motivo será "El trámite corresponde a la provincia de Santa Fe". *(Figura 21).* 

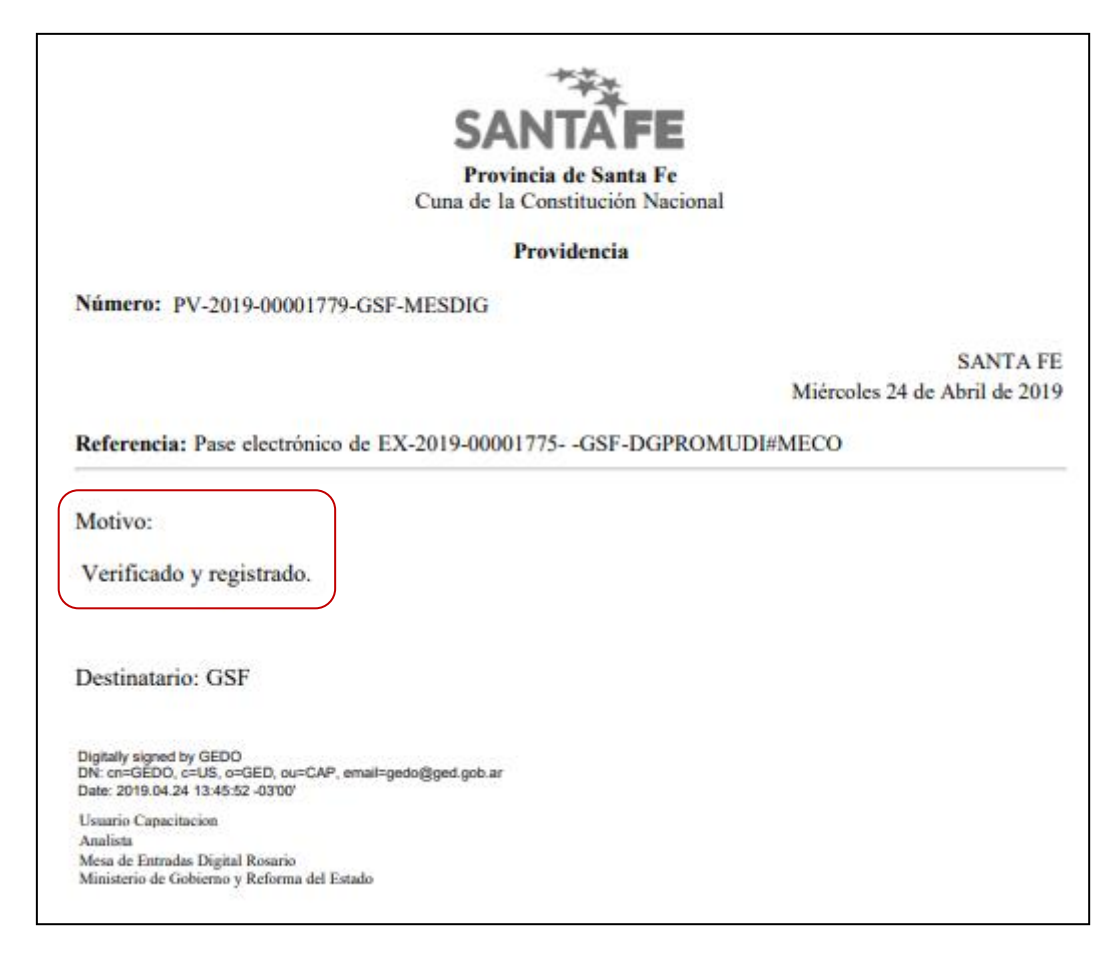

## 6 Subsanación de documentación

En caso de subsanación de alguno de los documentos, se le notificará por correo electrónico que tiene una tarea pendiente en el Portal de Autogestión. Ingresar al portal y hacer click en "Tareas", donde se podrán visualizar todas las tareas pendientes. (*Figura 22*)

| SANTAFE | INICIAR TRÁMITE | MIS TRÂMITES | TAREAS | NOTIFICACIONES | CONSULTA |
|---------|-----------------|--------------|--------|----------------|----------|
|         |                 |              |        |                |          |

Figura 22

En "Referencia" se informa por qué se realizo el pedido de subsanación. (Figura 23)

| Tareas                     |                  |                                                                                                    |                                                    |                             |                                        |          |
|----------------------------|------------------|----------------------------------------------------------------------------------------------------|----------------------------------------------------|-----------------------------|----------------------------------------|----------|
| Estas son toda             | s las tareas que | se te asignaron al realizar tus trámites. Podés firmar, pagar, agregar o                                                                  | corregir documentaci                               | ón vinculada                | a a los mismos                         |          |
| Pendientes                 | Historial        |                                                                                                    |                                                    |                             |                                        |          |
| Búsqueda de trán<br>Jueces | nite por:        | <u>م</u>                                                                                                    |                                                    |                             |                                        |          |
| Fecha 🗢                    | Nombre 🊔         | Tarea 🗢                                                                                                    | Referencia 🌣                                       | Enviado<br>por <sup>©</sup> | Número de Trámite 🖗                    | Acciones |
| 24/04/2019                 | SUBSANACION      | Jueces y sus auxiliares que por imperio de esta ley deban asistir a sus<br>oficinas y mantenerlas abiertas mientras dure el acto comicial | La constancia no se<br>visualiza<br>correctamente. | MESDIG<br>- PVD             | EX-2019-00001783<br>GSF-DGPROMUDI#MECO | ×        |

Figura 23

### Para realizar la subsanación ir a "Acciones" (Figura 24)

| Tareas                    |                   |                                                                                                    |                                  |                  |                                        |          |
|---------------------------|-------------------|----------------------------------------------------------------------------------------------------|----------------------------------|------------------|----------------------------------------|----------|
| Estas son toda            | is las tareas que | se te asignaron al realizar tus trámites. Podés firmar, pagar, agregar o                                                                  | corregir documentació            | in vinculada     | a los mismos                           |          |
| Pendientes                | Historial         |                                                                                                    |                                  |                  |                                        |          |
| Búsqueda de trá<br>Jueces | mite por:         | Q                                                                                                    |                                  |                  |                                        |          |
| Fecha 🗢                   | Nombre 🗘          | Tarea 🗢                                                                                                    | Referencia 🗢                     | Enviado<br>por ≑ | Número de Trámite 🗘                    | Acciones |
| 24/04/2019                | SUBSANACION       | Jueces y sus auxiliares que por imperio de esta ley deban asistir a sus<br>oficinas y mantenerlas abiertas mientras dure el acto comicial | La constancia no se<br>visualiza | MESDIG           | EX-2019-00001783<br>GSF-DGPROMUDI#MECO | ۶        |

Figura 24

Adjuntar la documentación a subsanar, en este caso la constancia. Hacer click en "Adjuntar" (*Figura 25*)

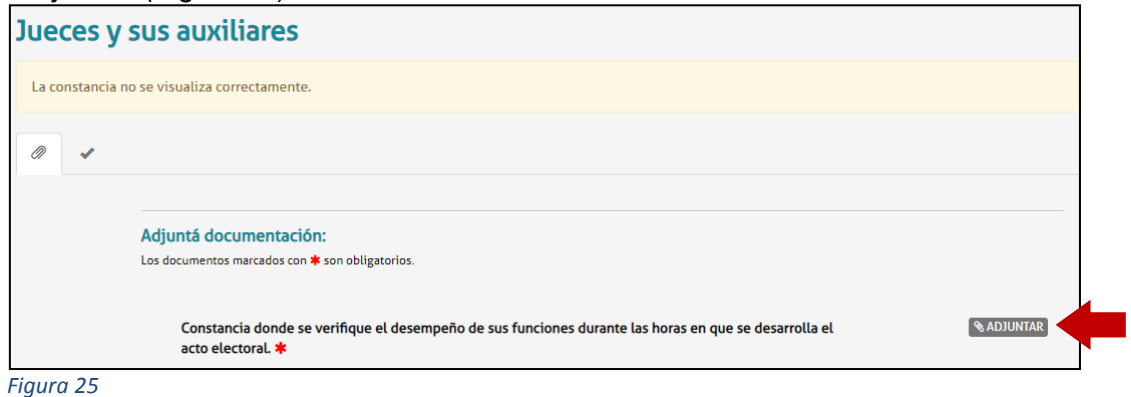

Se abrirá la siguiente ventana. Hacer click en "Adjuntar de PC" y seleccionar el archivo correspondiente. *(Figura 26)* 

| ntmi, dwr. |                |                         |
|------------|----------------|-------------------------|
|            | ADJUNTAR DE PC | MIS DOCUMENTOS ADJUNTOS |
|            | + Arrastre     | el archivo aquí         |

Figura 26

El sistema adjuntará el documento, que luego podrá ser visualizado. En caso de necesitar realizar una modificación, eliminar el documento y volver a repetir la carga. *(Figura 27)* 

| Adjuntá documentación:<br>Los documentos marcados con <b>*</b> son obligatorios.                                                                                                  |            |
|----------------------------------------------------------------------------------------------------|------------|
| Constancia donde se verifique el desempeño de sus funciones durante las horas en que se desarrolla el acto electoral. *<br>© IF-2019-00001787-GSF-DGPROMUDI#MECO × ELIMINAR © VER | S ADJUNTAR |

Figura 27

Una vez que el documento esté correcto, hacer click en "Confirmar trámite" (Figura 28)

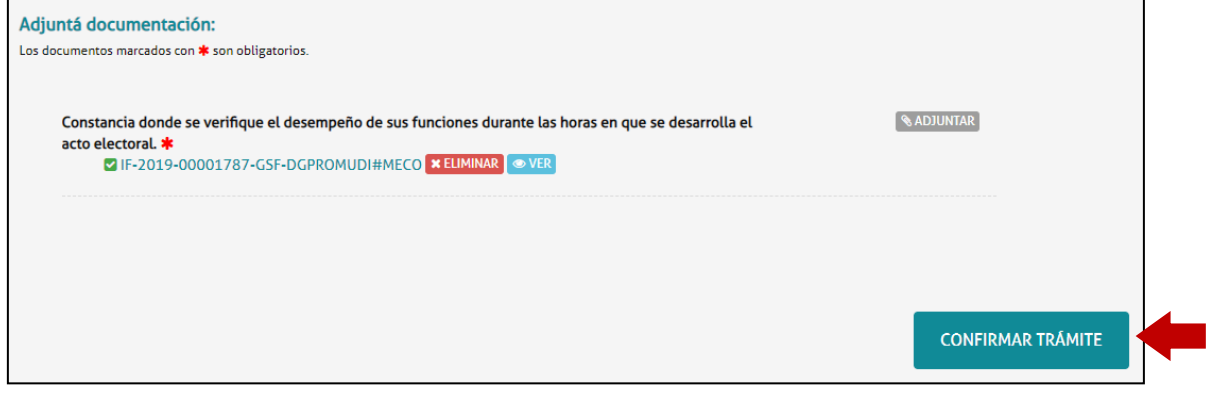

Figura 28

Una vez confirmado el trámite, se vinculará el documento subsanado al expediente y será enviado nuevamente para su tratamiento. (*Figura 29*)

| Jueces y sus auxiliares |                                                                                                    |          |  |  |
|-------------------------|----------------------------------------------------------------------------------------------------|----------|--|--|
| nformaci                | 5n complementaria                                                                                                    |          |  |  |
|                         | Código de expediente: EX-2019-00001783GSF-DGPROMUDI#MECO                                                              |          |  |  |
| Document                | ación asociada:                                                                                                    |          |  |  |
| Fecha                   | Tipo de documento                                                                                                    | Acciones |  |  |
| Apr 24,                 | Constancia donde se verifique el desempeño de sus funciones durante las horas en que se desarrolla el acto electoral. | *        |  |  |
| 2019                    |                                                                                                    |          |  |  |